# GTP-500M Quick Start

This Quick Start will provide information needed to get started with GTP-500M. Please also consult the User Manual for detailed information on the setup and use of GTP-500M.

### What's In the Box ?

The package includes the following item:

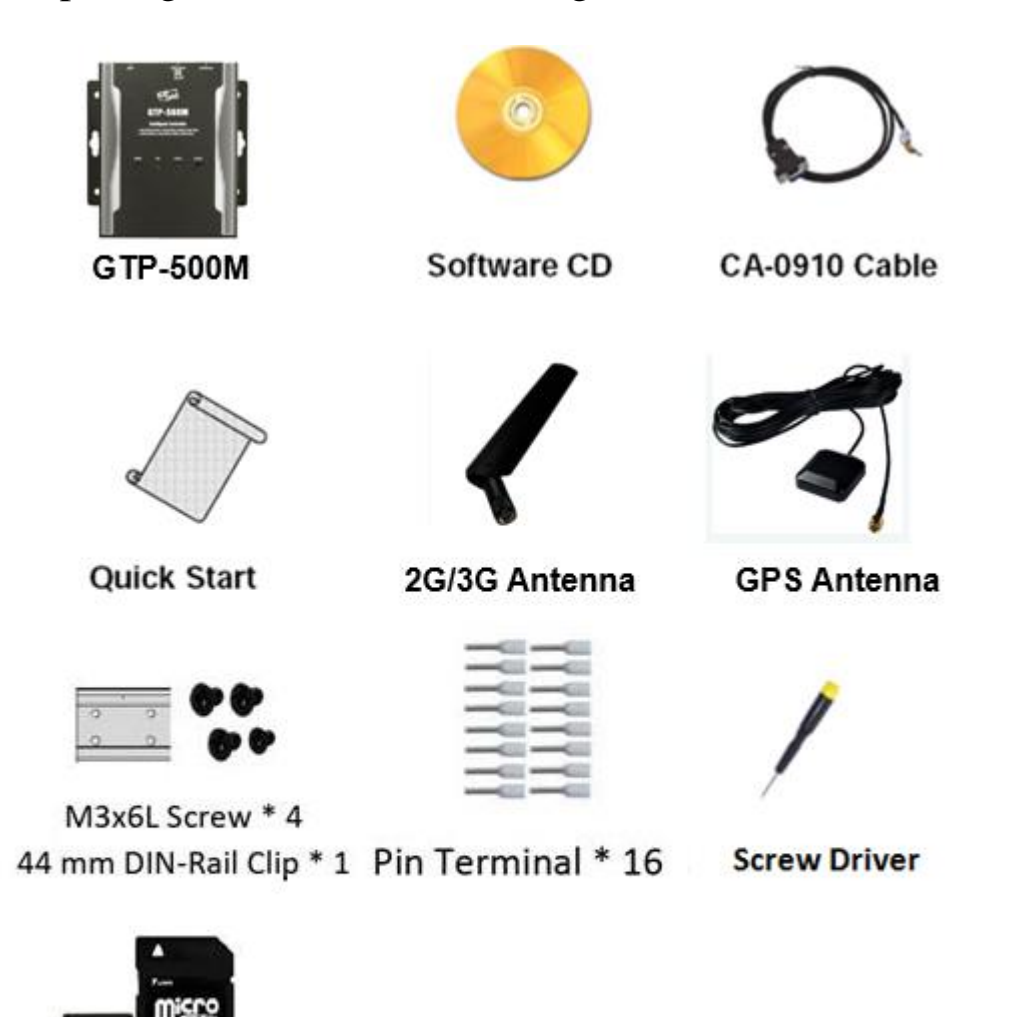

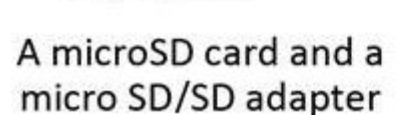

# **Technical Support**

- **GTP-500M User Manual** <u>http://ftp.icpdas.com.tw/pub/cd/usbcd/napdos/gtp-500m/manual/</u>
- GTP-500M Website http://m2m.icpdas.com/GTP-500M.html

# Overview

Here is a brief overview of the components and its descriptions for module status.

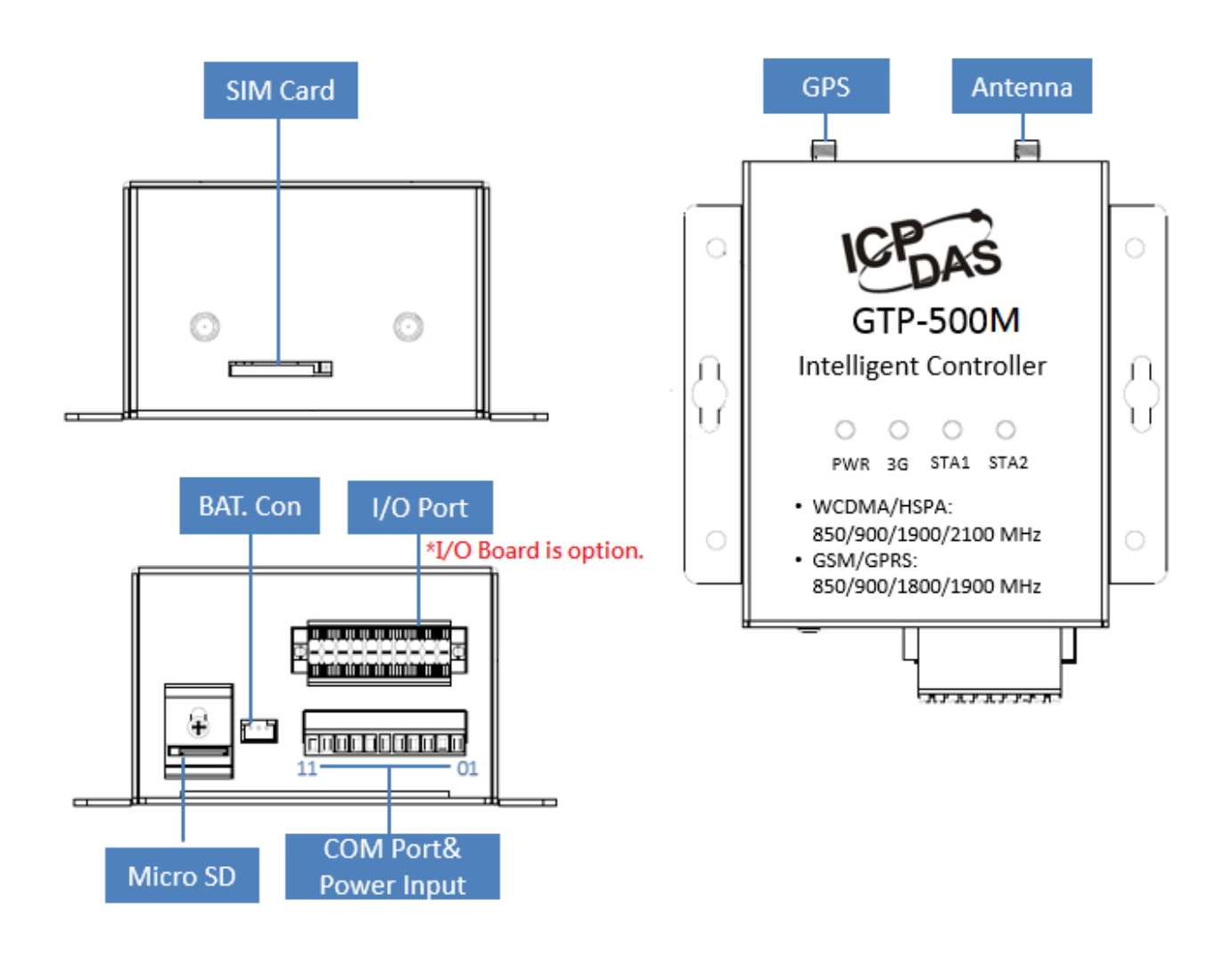

# LED Indicators

The GTP-500M module has 4 LED indicators. The details are shown as below.

|               | $\circ$ | С  | 0                                   | 0          |  |
|---------------|---------|----|-------------------------------------|------------|--|
|               | PWR     | 30 | G STA1                              | STA2       |  |
| LED Indicator | Color   |    | Meaning                             |            |  |
| PWR           | Red     |    | Power is on                         |            |  |
| 3G            | Green   |    | Blinking(3 sec): 3G Mode            |            |  |
|               |         |    | Twinkling twice per 3 sec: GSM Mode |            |  |
| STA1          | Green   |    | Reserve                             |            |  |
| STA2          | Orange  |    | Application                         | is running |  |

#### microSD Slot

The microSD slot can be used to restore the GTP-500M system, firmware update and expand the memory up to 4 GB.

#### ► I/O Expansion Board

You can choose different expansion I/O board for your requirements. Please refer to the following URL to get more information. <u>http://m2m.icpdas.com/GTP-500M.html</u>

#### Battery Connecter

GTP-500M support with external power supply, you can use our Battery Box(<u>BX-ENEL5-1</u>) to connect to GTP-500M.

The pin assignments of the GTP-500M connector are as follows:

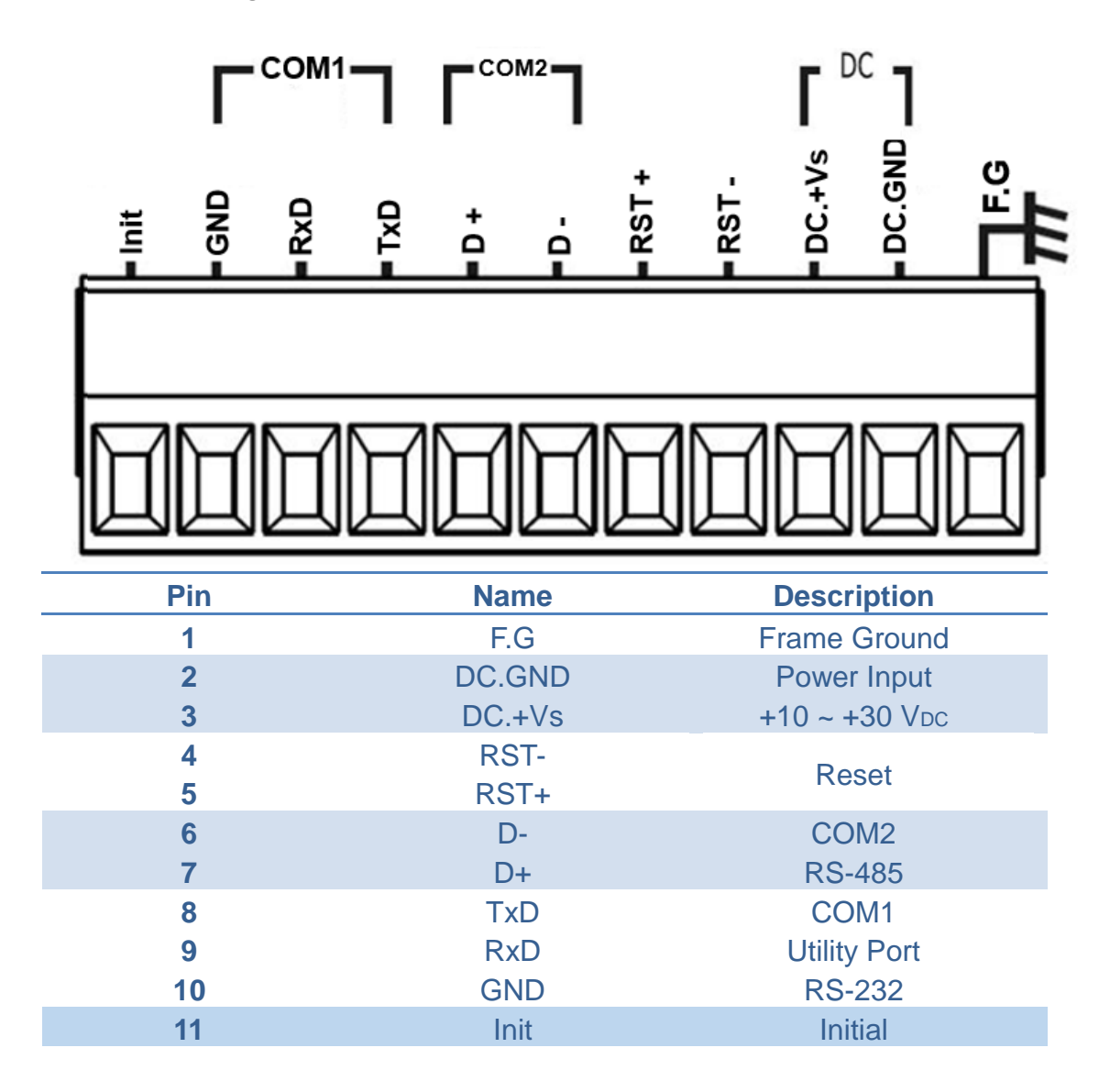

#### Let's Start

In the following examples the M2M utility is used. It allowing to set the parameters to the GTP-500M. Please install the SIM card, SD card, 3G antenna and GPS antenna.

Please connect Pin.2 and Pin.3 to power supply, and connect Pin.8~10 to PC with RS-232.

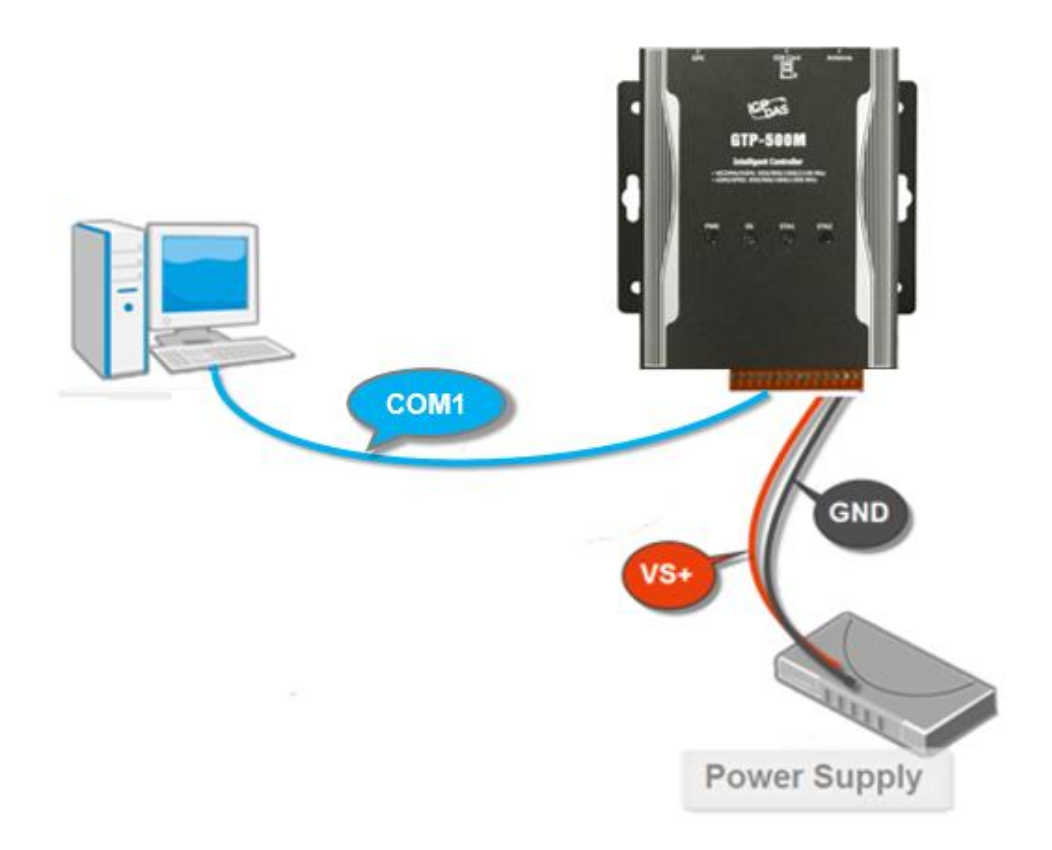

## ➤ Installing the M2M Utility

It needs the runtime environment with .NET Framework 2.0 or above to execute the M2M Utility in the PC.

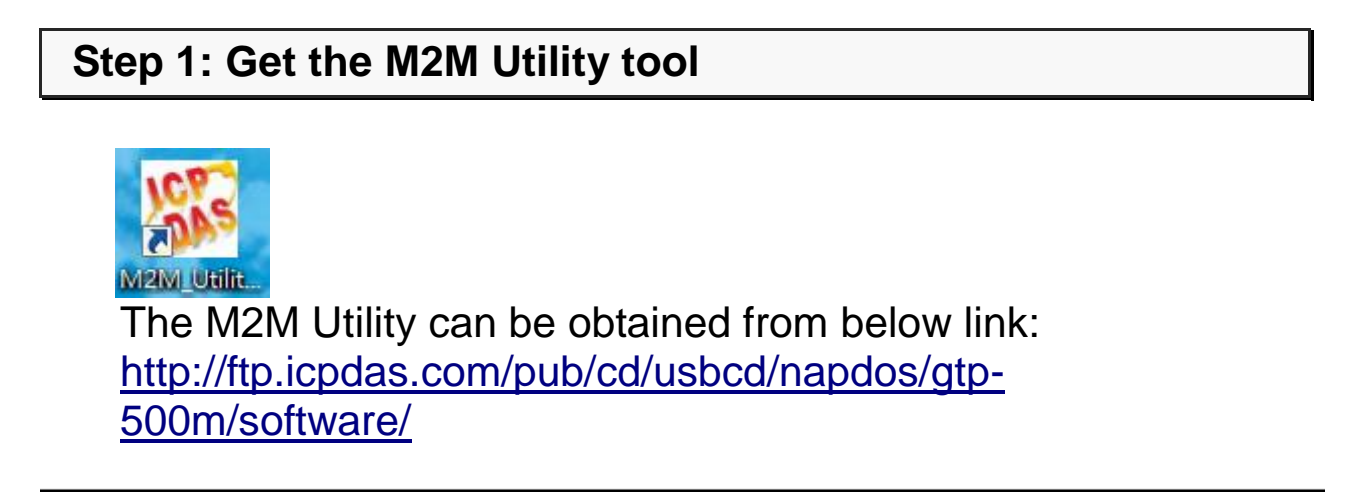

### Step 2: Follow the prompts to complete the installation

### ► How to use M2M Utility

You need to choose the function that GTP-500M is executing(RTU function is default).Now we use RTU function for example.

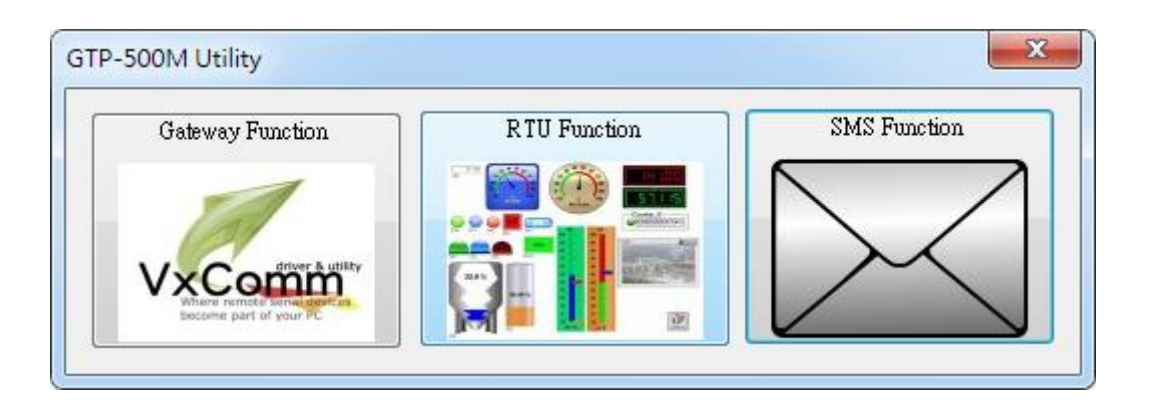

User Manual: <u>http://ftp.icpdas.com.tw/pub/cd/usbcd/napdos/gtp-500m/manual/</u>

## Step 1: Login

Choose COM Port and press "Login".

### **Step 2: Parameters settings**

a. Main Parameters

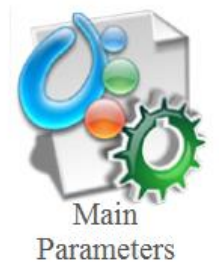

- b. Set "Machine ID", "Data Update Period", "Server IP" etc.
- c. Press "Write to Device" to upload parameters to GTP-500M.

### How to update(change) firmware

If you want to update or change firmware, please follow these steps as following.

### Step 1: Power off the GTP-500M and wiring

Power off the GTP-500M, then connect Pin.11(Init) to DC.GND.

| + COM Port & Power Input PIN Assignment |                     |              |   |  |
|-----------------------------------------|---------------------|--------------|---|--|
| Terminal⊬<br>No.₽                       | Pin.<br>Assignment. |              |   |  |
| Frame Ground <sub>€</sub>               | 01 <i>⊷</i>         | F.G.₽        |   |  |
| Power Input:↓<br>10 ~ 30 Vpc₀           | 02₽                 | DC. GND₽     | ┝ |  |
|                                         | <b>0</b> 3₽         | DC. +VS+     |   |  |
| Reset↩                                  | 04                  | RST-₽        |   |  |
|                                         | 05₽                 | RST+₽        |   |  |
| COM 2+                                  | 06₽                 | D-e          |   |  |
| RS-485₽                                 | 07₽                 | D+⊷          |   |  |
| COM 1₊                                  | 08₽                 | <u>TxD</u> ₽ |   |  |
| Utility Port.                           | 090                 | RxD,-        |   |  |
| RS-232₽                                 | 10 <sub>°</sub>     | GND⊷         |   |  |
| Initial₽                                | <b>11</b> ₽         | INIT₽        | - |  |

Reboot the GTP-500M, it will enter to "Firmware update mode" (PWR, STA1 and STA2 LED will turn ON).

#### Step 2: Execute Firmware Update tool to update firmware

- a. Select COM port.
- b. Select the firmware you want to update/change.
- c. Click "Firmware Update" button. If update success, it will show "Update Success!!"
- d. Disconnect Pin11(Init), and reboot GTP-500M.

| 🖇 Firmware Update Tool v1.04 🛛 🔀                                                   | 💈 Firmware Update Tool v1.04 🛛 🔀                                                    |  |  |
|------------------------------------------------------------------------------------|-------------------------------------------------------------------------------------|--|--|
| 1. Download Interface                                                              | 1. Download Interface<br>COM COM Port:<br>C USB COM1<br>www.icpdas.com              |  |  |
| 2. Firmware Path                                                                   | 2. Firmware Path<br>D:\/GSM/\/GT534\/GT-534\/GT-534_V1.01\/firmware\/GT534_v1.01.fw |  |  |
| Brower                                                                             | Browser                                                                             |  |  |
| 3. Firmware Update<br>Click "Firmware Update" button to start firmware updating !! | 3. Finnware Update<br>Finnware Update Success ! Please Reboot Module !              |  |  |
| Firmware Update                                                                    | Firmware Update                                                                     |  |  |
| Exit                                                                               | Exit                                                                                |  |  |

## > Technical Support

If you have problems about using the GTP-500M, please contact ICPDAS Product Support.

Email: <u>Service@icpdas.com</u>